# RV34xシリーズルータのアクセスルールの設定

目的

RV340 Dual-WAN VPNルータは、使いやすく、柔軟性に優れた高性能デバイスで、スモー ルビジネスに最適です。Webフィルタリング、アプリケーション制御、IPソースガードなど のセキュリティ機能を追加。新しいRV340は、小規模オフィスやリモートの従業員に対して 、安全性の高いブロードバンド接続を提供します。これらの新しいセキュリティ機能により 、ネットワーク上で許可されたアクティビティを微調整することも容易になります。

RV34xシリーズルータのアクセスルールまたはポリシーを使用すると、ルールを設定してネットワークのセキュリティを強化できます。ルールの組み合わせであり、アクセスコントロールリスト(ACL)を使用している。ACLは、特定のユーザとの間で送受信されるトラフィックをブロックまたは許可するリストです。アクセスルールは、常に有効になるように、または定義されたスケジュールに基づいて設定できます。

ACLはリストの最後に暗黙のdenyがあるため、明示的に許可しない限り、トラフィックは 通過できません。たとえば、特定のアドレスを除くすべてのユーザがルータ経由でネットワ ークにアクセスできるようにするには、特定のアドレスを拒否し、その他すべてのアドレス を許可する必要があります。

この記事の目的は、RV34xシリーズルータでアクセスルールを設定する方法を示すことです。

### 該当するデバイス

• RV34xシリーズ

### [Software Version]

• 1.0.1.16

<u>この記事の公開以降、UIを更新するファームウェアが利用可能になりました。ここをク</u>
 <u>リックしてダウンロードページにアクセスし、該当する製品を探してください。</u>

#### RV34xシリーズルータのアクセスルールの設定

アクセスルールの作成

ステップ1:ルータのWebベースのユーティリティにログインし、[**Firewall**] > [Access Rules ]**を選択します**。

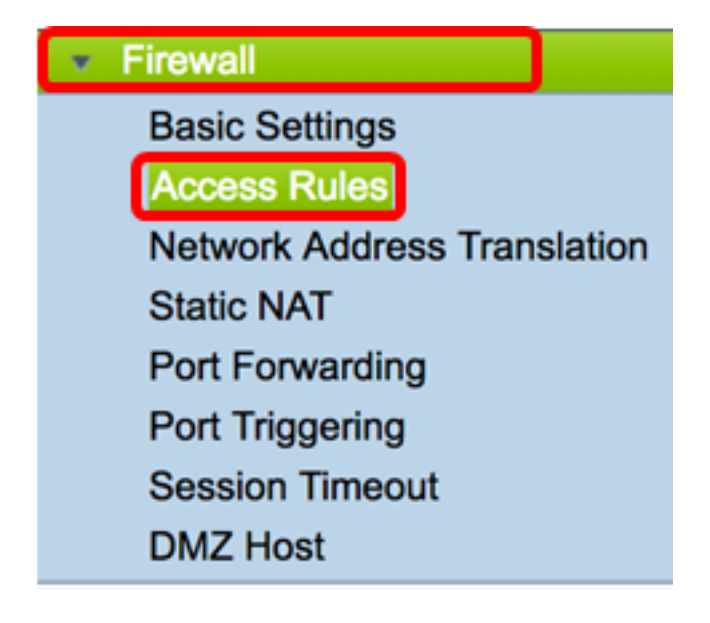

ステップ2:[IPv4またはIPv6アクセスルール(IPv4 or IPv6 Access Rules)]テーブルで、[追加( Add)]をクリックして新しいルールを作成します。

**注**:RV34xシリーズルータでは、最大202のルールを設定できます。この例では、IPv4が使 用されています。

| Access Rules |     |            |              |         |                   |  |  |
|--------------|-----|------------|--------------|---------|-------------------|--|--|
|              | IPv | 4 Access I | Rules Tab    | ole     |                   |  |  |
|              |     | Priority   | Enable       | Action  | Service           |  |  |
|              |     | 201        | $\checkmark$ | Allowed | IPv4: All Traffic |  |  |
|              |     | 202        | $\checkmark$ | Denied  | IPv4: All Traffic |  |  |
|              |     | Add        | E            | dit     | Delete            |  |  |

ステップ3:[Enable Rule Status]チェ**ックボックスを**オンにして、ルールを有効にします。

**Rule Status:** 

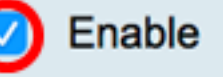

ステップ4:[Action(アクション)]ドロップダウンメニューで、ポリシーがデータを許可す るか拒否するかを選択します。

注:この例では、[Allow]が選択されています。

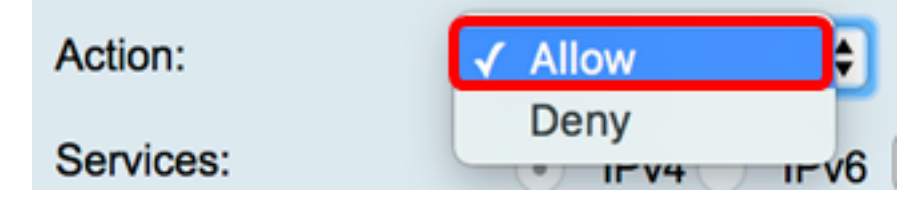

ステップ5:[Services]ドロップダウンメニューから、ルータが許可または拒否するトラフィックの種類を選択します。

注:この例では、[All traffic]が選択されています。すべてのトラフィックが許可されます。

| Services:         | IPv4 IPv | ✓ All Traffic  |
|-------------------|----------|----------------|
| Log:              | True 🖨   | BGP<br>DNS-TCP |
| Source Interface: | WAN1 \$  | DNS-UDP<br>ESP |
| · · · ·           |          | CTD            |

ステップ6:[Log]ドロップダウンメニューから、許可または拒否されたトラフィックをルータ がログに記録するかどうかを判断するオプションを選択します。次のオプションがあります 。

- Never:ルータは、許可および拒否されたトラフィックをログに記録しません。
- True:ルータはポリシーに一致するトラフィックをログに記録します。

注:この例では、[Never]が選択されています。

| Log:              | ✓ Never |   |
|-------------------|---------|---|
| Source Interface: | True    | - |

ステップ7:[Source Interface]ドロップダウンメニューから、アクセスポリシーを適用する着 信トラフィックまたは着信トラフィックのインターフェイスを選択します。オプションは次 のとおりです

- •WAN1:ポリシーはWAN1からのトラフィックにのみ適用されます。
- •WAN2:ポリシーはWAN2からのトラフィックにのみ適用されます。
- USB1:ポリシーはUSB1からのトラフィックにのみ適用されます。
- USB2:ポリシーはUSB2からのトラフィックにのみ適用されます。
- VLAN1:ポリシーはトラフィックVLAN1だけに適用されます。
- Any:ポリシーは任意のインターフェイスに適用されます。

**注**:追加の仮想ローカルエリアネットワーク(VLAN)が設定されている場合、リストに VLANオプションが表示されます。この例では、WAN1が選択されています。

| Source Interface:      | ✓ WAN1 | ÷  |
|------------------------|--------|----|
| Ocurre Address         | WAN2   | 5  |
| Source Address:        | USB1   | ₽  |
| Destination Interface: | USB2   |    |
|                        | VLAN1  | P  |
| Destination Address:   | Any    | \$ |
|                        |        |    |

ステップ8:[Source Address]ドロップダウンメニューから、ポリシーを適用するソースを選 択します。次のオプションがあります。

- [任意(Any)]:ポリシーはネットワーク上の任意のIPアドレスに適用されます。これを選択した場合は、ステップ<u>12に進みます</u>。
- Single IP:ポリシーは、1つのホストまたはIPアドレスに適用されます。これを選択した場合は、ステップ9に進みます。
- [IP範囲(IP Range)] : ポリシーは、IPアドレスのセットまたは範囲に適用されます。これを選 択した場合は、ステップ<u>10に進みます</u>。
- ・サブネット:ポリシーはサブネットワーク全体に適用されます。これを選択した場合は、ス テップ11に<u>進みます</u>。

注:この例では、[Any]が選択されています。

| Source Address:        | ✔ Any                 | Ð |
|------------------------|-----------------------|---|
| Destination Interface: | Single IP<br>IP Range | ÷ |
| Destination Address:   | Subnet                | • |

<u>ステップ9:(オプション</u>)ステップ8で単一のIPを選択し、適用するポリシーの単一のIPアドレ スを入力し、ステップ<u>12に進みます</u>。

注:この例では、200.200.22.52が使用されています。

| Source Address: | Single IP | \$ | 200.200.22.52 |
|-----------------|-----------|----|---------------|
|-----------------|-----------|----|---------------|

<u>ステップ10:(オプション</u>)ステップ8でIP範囲を選択した場合は、それぞれのIPアドレスフィ ールドに開始IPアドレスと終了IPアドレスを入力します。

**注:**この例では、200.200.22.22が開始IPアドレスとして使用され、200.200.22.34が終了 IPアドレスとして使用されています。

Source Address: IP Range \$ 200.200.22.22 To 200.200.22.34

<u>ステップ11:(オプション</u>)ステップ8で[Subnet]を選択した場合は、ネットワークIDとそれぞ

れのサブネットマスクを入力して、ポリシーを適用します。

**注:**この例では、サブネットIDとして200.200.22.1が、サブネットマスクとして24が使用されています。

| Source Address:                       | Subnet 🛟 | 200.200.22.1 | 1 | 24 |
|---------------------------------------|----------|--------------|---|----|
| · · · · · · · · · · · · · · · · · · · |          |              |   |    |

ステップ12: [Destination Interface]ドロップダウンメニューから、アクセスポリシーを適用 する発信トラフィックまたは発信トラフィックのインターフェイスを選択します。オプショ ンは、WAN1、WAN2、USB1、USB2、VLAN1、およびAnyです。

注:この例では、WAN1が選択されています。

| Destination Interface | ✓ WAN1 |   |
|-----------------------|--------|---|
|                       | WAN2   |   |
| Destination Address:  | USB1   | Ð |
|                       | USB2   |   |
|                       | VLAN1  |   |
|                       | Any    |   |
| Scheduling            |        |   |

ステップ13:[Destination Address]ドロップダウンメニューから、ポリシーを適用する宛先を 選択します。オプションは、[Any]、[Single IP]、[IP Range]、[Subnet]です。

注:この例では、[Any]が選択されています。ステップ 17 に進みます。

| Destination Address: | 🗸 Any     |  |
|----------------------|-----------|--|
|                      | Single IP |  |
|                      | IP Range  |  |
|                      | Subnet    |  |
| Scheduling           |           |  |

ステップ14:(オプション)ステップ13で[Single IP]を選択した場合は、適用するポリシーの IPアドレスを1つ入力します。

注:この例では、210.200.22.52が使用されています。

| Destination Address: | Single IP | \$<br>210.200.22.52 |  |
|----------------------|-----------|---------------------|--|
|                      |           |                     |  |

ステップ15:(オプション)ステップ13でIP範囲を選択した場合は、それぞれのIPアドレス フィールドに開始IPアドレスと終了IPアドレスを入力します。

**注:**この例では、210.200.27.22が開始IPアドレスとして使用され、210.200.27.34が終了 IPアドレスとして使用されています。ステップ 17 に進みます。

| Destinatio | n Address: |
|------------|------------|
|------------|------------|

IP Range

\$ 210.200.27.22

To 210.200.27.34

ステップ16:(オプション)ステップ13で[Subnet]を選択した場合は、ネットワークアドレ スとそれぞれのサブネットマスクを入力して、ポリシーを適用します。

**注:**この例では、210.200.27.1がサブネットアドレスとして、24がサブネットマスクとして 使用されています。

| Destination Address: | Subnet | \$<br>210.200.27.1 | 1 | 24 |
|----------------------|--------|--------------------|---|----|
|                      |        |                    |   |    |

ステップ17:[スケジュール名]ドロップダウンリストから、このポリシーを適用するスケジュールを選択します。スケジュールの設定方法については、ここをクリックし<u>てください</u>。

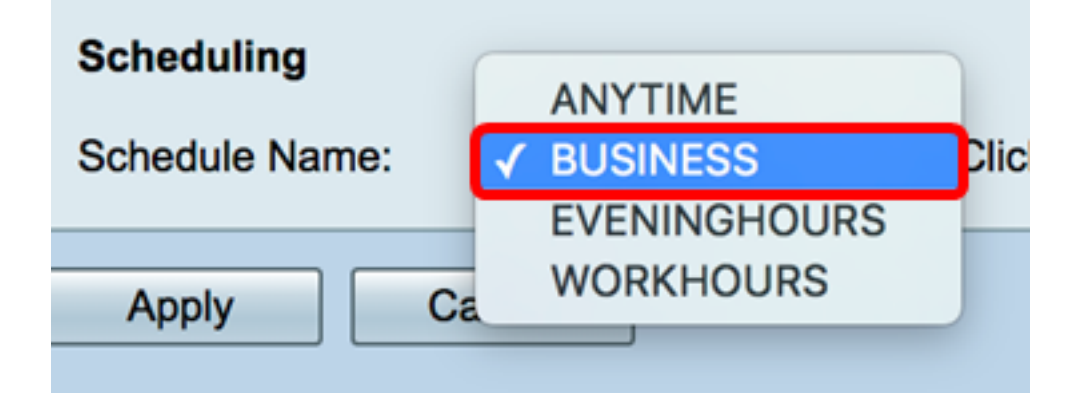

ステップ18:[Apply]をクリ**ックします**。

| Access Rules           |                                                |
|------------------------|------------------------------------------------|
| Rule Status:           | C Enable                                       |
| Action:                | Allow \$                                       |
| Services:              | IPv4 IPv6 All Traffic                          |
| Log:                   | True 🛟                                         |
| Source Interface:      | WAN1 \$                                        |
| Source Address:        | Any \$                                         |
| Destination Interface: | WAN1 \$                                        |
| Destination Address:   | Any \$                                         |
|                        |                                                |
| Scheduling             |                                                |
| Schedule Name:         | BUSINESS Click here to configure the schedules |
| Apply Can              | cel                                            |

これで、RVシリーズルータにアクセスルールが正常に作成されました。

アクセスルールの編集

ステップ1:IPv4またはIPv6アクセスルールテーブルで、設定するアクセスルールの横にある チェックボックスをオンにします。

**注**:この例では、[IPv4 Access Rules Table]で[Priority 1]が選択されています。

| IPv        | IPv4 Access Rules Table |              |         |                   |                  |  |  |  |  |  |  |
|------------|-------------------------|--------------|---------|-------------------|------------------|--|--|--|--|--|--|
|            | Priority                | Enable       | Action  | Service           | Source Interface |  |  |  |  |  |  |
| $\bigcirc$ | 1                       | $\checkmark$ | Allowed | IPv4: All Traffic | WAN1             |  |  |  |  |  |  |
|            | 2                       | $\checkmark$ | Denied  | IPv4: BGP         | WAN1             |  |  |  |  |  |  |
|            | 3                       | $\checkmark$ | Allowed | IPv4: FTP         | WAN1             |  |  |  |  |  |  |
|            | 201                     | $\checkmark$ | Allowed | IPv4: All Traffic | VLAN             |  |  |  |  |  |  |
|            | 202                     | $\checkmark$ | Denied  | IPv4: All Traffic | WAN              |  |  |  |  |  |  |
|            | Add                     | E            | dit     | Delete            |                  |  |  |  |  |  |  |

ステップ2:[Edit]をクリ**ックします**。

| IPv | IPv4 Access Rules Table |              |         |                   |                  |  |  |  |  |  |  |  |
|-----|-------------------------|--------------|---------|-------------------|------------------|--|--|--|--|--|--|--|
|     | Priority                | Enable       | Action  | Service           | Source Interface |  |  |  |  |  |  |  |
|     | 1                       | $\checkmark$ | Allowed | IPv4: All Traffic | WAN1             |  |  |  |  |  |  |  |
|     | 2                       | $\checkmark$ | Denied  | IPv4: BGP         | WAN1             |  |  |  |  |  |  |  |
|     | 3                       | $\checkmark$ | Allowed | IPv4: FTP         | WAN1             |  |  |  |  |  |  |  |
|     | 201                     | $\checkmark$ | Allowed | IPv4: All Traffic | VLAN             |  |  |  |  |  |  |  |
|     | 202                     | $\checkmark$ | Denied  | IPv4: All Traffic | WAN              |  |  |  |  |  |  |  |
|     | Add                     | E            | dit     | Delete            |                  |  |  |  |  |  |  |  |

ステップ3:(オプション)[Configure]列で、目的のアクセスルールの行にある[**Edit**]ボタンを クリックします。

| Schedule | Configure | 9      |    |      |
|----------|-----------|--------|----|------|
| BUSINESS | Edit      | Delete | Up | Down |
| BUSINESS | Edit      | Delete | Up | Down |
| ANYTIME  | Edit      | Delete | Up | Down |
| ANYTIME  | Edit      | Delete | Up | Down |
| ANYTIME  | Edit      | Delete | Up | Down |

ステップ4:必要なパラメータを更新します。

| Access Rules           |                                                |
|------------------------|------------------------------------------------|
| Rule Status:           | Enable                                         |
| Action:                | Allow \$                                       |
| Services:              | IPv4 IPv6 All Traffic                          |
| Log:                   | True 💠                                         |
| Source Interface:      | WAN1 \$                                        |
| Source Address:        | Any 🗘                                          |
| Destination Interface: | USB1 \$                                        |
| Destination Address:   | Single IP \$ 192.168.1.1                       |
|                        |                                                |
| Scheduling             |                                                |
| Schedule Name:         | BUSINESS Click here to configure the schedules |
| Apply Can              | cel                                            |

ステップ5:[Apply]をクリ**ックします**。

| Access Rules           |                                                |
|------------------------|------------------------------------------------|
| Rule Status:           | Enable                                         |
| Action:                | Allow \$                                       |
| Services:              | IPv4 IPv6 All Traffic \$                       |
| Log:                   | True 🗘                                         |
| Source Interface:      | WAN1 \$                                        |
| Source Address:        | Any 🗘                                          |
| Destination Interface: | USB1 ¢                                         |
| Destination Address:   | Single IP                                      |
|                        |                                                |
| Scheduling             |                                                |
| Schedule Name:         | BUSINESS Click here to configure the schedules |
| Apply Can              | cel                                            |

ステップ6:(オプション)[設定]列のアクセスルールの優先順位を変更するには、移動する アクセスルールの[上へ]ボタンまたは[下へ]ボタンをクリックします。

**注:ア**クセスルールを上または下に移動すると、元の配置の1ステップ上または下に移動し ます。この例では、プライオリティ1が下に移動します。

| I. | IPv4 Access Rules Table |          |        |         |             |               |        |          |             |          |           |        |    |      |
|----|-------------------------|----------|--------|---------|-------------|---------------|--------|----------|-------------|----------|-----------|--------|----|------|
| C  |                         | Priority | Enable | Action  | Service     | Source Interf | Source | Destinat | Destination | Schedule | Configure |        |    |      |
| C  | )                       | 1        |        | Allowed | IPv4: All T | WAN1          | Any    | USB1     | 192.168.1.1 | BUSINESS | Edit      | Delete | Up | Down |
| ī, | )                       | 2        | 1      | Denied  | IPv4: BGP   | WAN1          | Any    | WAN1     | Any         | BUSINESS | Edit      | Delete | Up | Down |
| C  |                         | 3        |        | Allowed | IPv4: FTP   | WAN1          | Any    | USB2     | Any         | ANYTIME  | Edit      | Delete | Up | Down |
| C  |                         | 201      | 1      | Allowed | IPv4: All T | VLAN          | Any    | WAN      | Any         | ANYTIME  |           |        |    | Down |
| C  |                         | 202      |        | Denied  | IPv4: All T | WAN           | Any    | VLAN     | Any         | ANYTIME  | Edit      |        |    | Down |
|    |                         | Add      | E      |         | Delete      |               |        |          |             |          |           |        |    |      |

注:この例では、Priority 1がPriority 2になっています。

| IPv | Pv4 Access Rules Table |          |         |              |              |        |         |             |          |           |        |    |      |
|-----|------------------------|----------|---------|--------------|--------------|--------|---------|-------------|----------|-----------|--------|----|------|
|     | Priority               | Enable   | Action  | Service      | Source Inter | Source | Destina | Destination | Schedule | Configure | •      |    |      |
|     | 1                      | <b>V</b> | Denied  | IPv4: BGP    | WAN1         | Any    | WAN1    | Any         | BUSINESS | Edit      | Delete | Up | Down |
|     | 2                      | V        | Allowed | IPv4: All Tr | WAN1         | Any    | USB1    | 192.168.1.1 | BUSINESS | Edit      | Delete | Up | Down |
|     | 3                      | <b>V</b> | Allowed | IPv4: FTP    | WAN1         | Any    | USB2    | Any         | ANYTIME  | Edit      | Delete | Up | Down |
|     | 201                    | <b>V</b> | Allowed | IPv4: All Tr | VLAN         | Any    | WAN     | Any         | ANYTIME  | Edit      | Delete |    | Down |
|     | 202                    | <b>V</b> | Denied  | IPv4: All Tr | WAN          | Any    | VLAN    | Any         | ANYTIME  | Edit      | Delete | Up | Down |
|     | Add                    | E        | 40      | Delete       |              |        |         |             |          |           |        |    |      |

#### ステップ7:[Apply]をクリ**ックします**。

| IPv | 4 Access   | Rules Tab             | le      |                   |            |
|-----|------------|-----------------------|---------|-------------------|------------|
|     | Priority   | Enable                | Action  | Service           | Source Int |
|     | 1          | $\checkmark$          | Denied  | IPv4: BGP         | WAN1       |
|     | 2          | $\checkmark$          | Allowed | IPv4: All Traffic | WAN1       |
|     | 3          | $\checkmark$          | Allowed | IPv4: FTP         | WAN1       |
|     | 201        | $\checkmark$          | Allowed | IPv4: All Traffic | VLAN       |
|     | 202        | <b>V</b>              | Denied  | IPv4: All Traffic | WAN        |
|     | Add        | E                     | dit     | Delete            |            |
| IPv | 6 Access   | Rules Tab             | le      |                   |            |
|     | Priority   | Enable                | Action  | Service           | Source Int |
|     |            |                       | Allowed | IPv6: All Traffic | VLAN       |
|     | 201        | $\checkmark$          | Allowed | in terrar indine  |            |
|     | 201<br>202 | <ul> <li>✓</li> </ul> | Denied  | IPv6: All Traffic | WAN        |

これで、RV34xシリーズルータのアクセスルールが正常に編集されました。

#### アクセスルールの削除

ステップ1:IPv4またはIPv6アクセスルールテーブルで、削除するアクセスルールの横にある チェックボックスをオンにします。

注: この例では、[IPv4 Access Rules Table]で[Priority 1]が選択されています。

| IPv | IPv4 Access Rules Table |              |         |                   |                  |  |  |  |  |  |  |
|-----|-------------------------|--------------|---------|-------------------|------------------|--|--|--|--|--|--|
|     | Priority                | Enable       | Action  | Service           | Source Interface |  |  |  |  |  |  |
|     | 1                       | $\checkmark$ | Allowed | IPv4: All Traffic | WAN1             |  |  |  |  |  |  |
|     | 2                       | $\checkmark$ | Denied  | IPv4: BGP         | WAN1             |  |  |  |  |  |  |
|     | 3                       | $\checkmark$ | Allowed | IPv4: FTP         | WAN1             |  |  |  |  |  |  |
|     | 201                     | $\checkmark$ | Allowed | IPv4: All Traffic | VLAN             |  |  |  |  |  |  |
|     | 202                     | $\checkmark$ | Denied  | IPv4: All Traffic | WAN              |  |  |  |  |  |  |
|     | Add                     | E            | dit     | Delete            |                  |  |  |  |  |  |  |

ステップ2:テーブルの下にある**[削**除]をクリックするか、[設定]列の[削除]ボタンをクリッ クします。

| IPv | IPv4 Access Rules Table |              |         |                   |                  |  |  |  |  |  |  |
|-----|-------------------------|--------------|---------|-------------------|------------------|--|--|--|--|--|--|
|     | Priority                | Enable       | Action  | Service           | Source Interface |  |  |  |  |  |  |
|     | 1                       | $\checkmark$ | Allowed | IPv4: All Traffic | WAN1             |  |  |  |  |  |  |
|     | 2                       | $\checkmark$ | Denied  | IPv4: BGP         | WAN1             |  |  |  |  |  |  |
|     | 3                       | $\checkmark$ | Allowed | IPv4: FTP         | WAN1             |  |  |  |  |  |  |
|     | 201                     | $\checkmark$ | Allowed | IPv4: All Traffic | VLAN             |  |  |  |  |  |  |
|     | 202                     | $\checkmark$ | Denied  | IPv4: All Traffic | WAN              |  |  |  |  |  |  |
|     | Add                     | E            | dit     | Delete            |                  |  |  |  |  |  |  |

ステップ3:[Apply]をクリ**ックします**。

|     | 4 Access   | Rules Tab    | le      |                    |       |
|-----|------------|--------------|---------|--------------------|-------|
|     | Priority   | Enable       | Action  | Service            | Sourc |
|     | 1          | $\checkmark$ | Denied  | IPv4: BGP          | WAN1  |
|     | 2          | $\checkmark$ | Allowed | IPv4: FTP          | WAN1  |
|     | 201        | $\checkmark$ | Allowed | IPv4: All Traffic  | VLAN  |
|     | 202        | $\checkmark$ | Denied  | IPv4: All Traffic  | WAN   |
|     | Add        | Е            | dit     | Delete             |       |
| IPv |            | Rules Tah    |         |                    |       |
|     | Priority   | Enable       | Action  | Service            | Sourc |
|     | 201        | $\checkmark$ | Allowed | IPv6: All Traffic  | VLAN  |
|     |            |              |         | ID. C. All Troffic | WAN   |
|     | 202        | $\checkmark$ | Denied  | IPVO: All Trailic  |       |
|     | 202<br>Add | ✓            | dit     | Delete             |       |

これで、RV34xシリーズルータのアクセスルールが正常に削除されたはずです。

## この記事に関連するビデオを表示…

シスコのその他のテクニカルトークを表示するには、ここをクリックしてください